- 1. Ingresar a la página: <u>http://www.unilibrecali.edu.co/</u>
- 2. Ubicarse en la parte Superior de la página y hacer clic en "SIUL ACADEMICO"

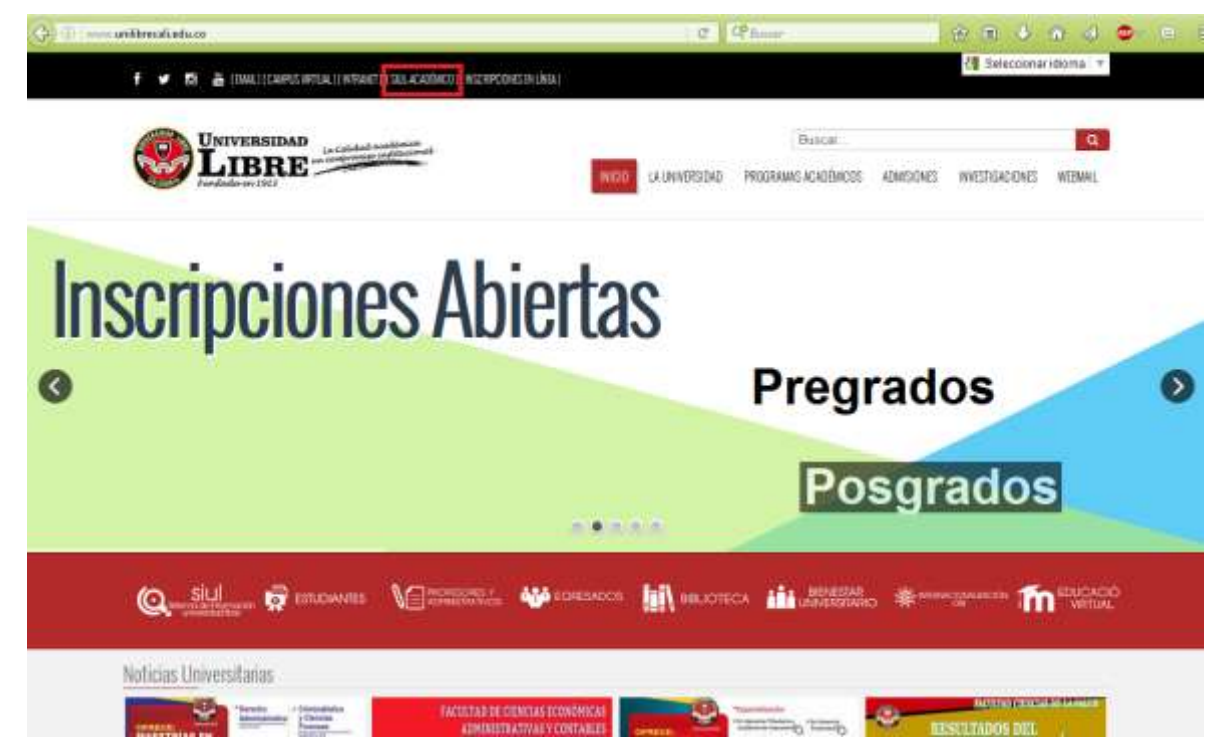

## 3. Hacer clic en SINUGWT

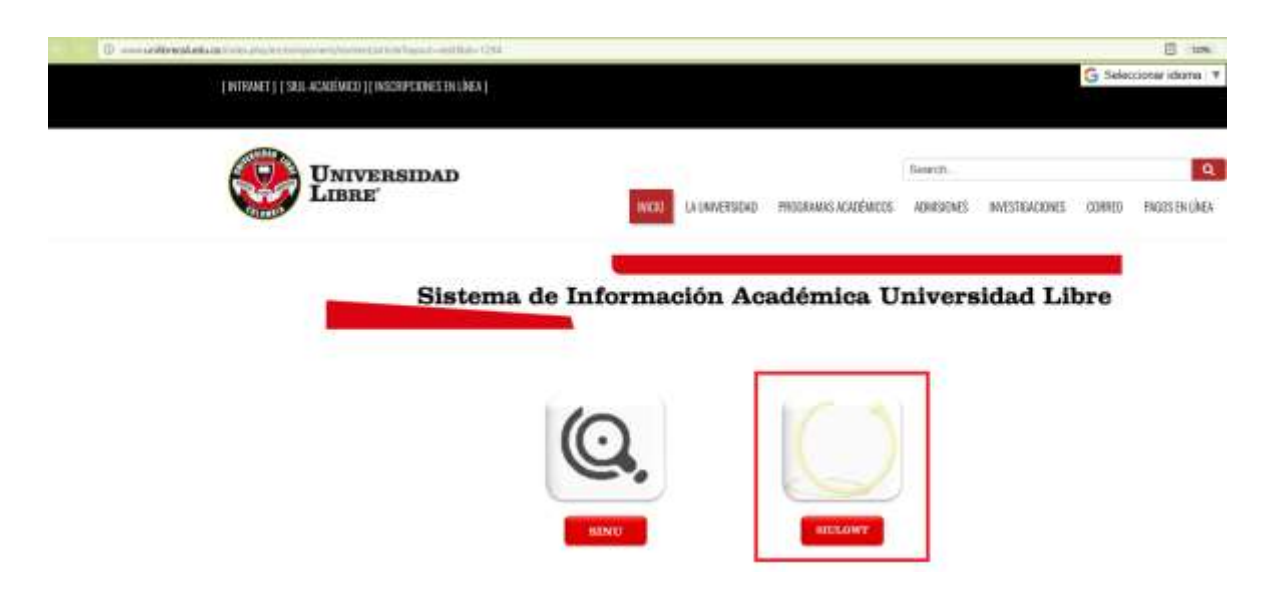

4. Ingrese su usuario (número de cedula o tarjeta de identidad) y contraseña personal, por ultimo de clic sobre el botón entrar.

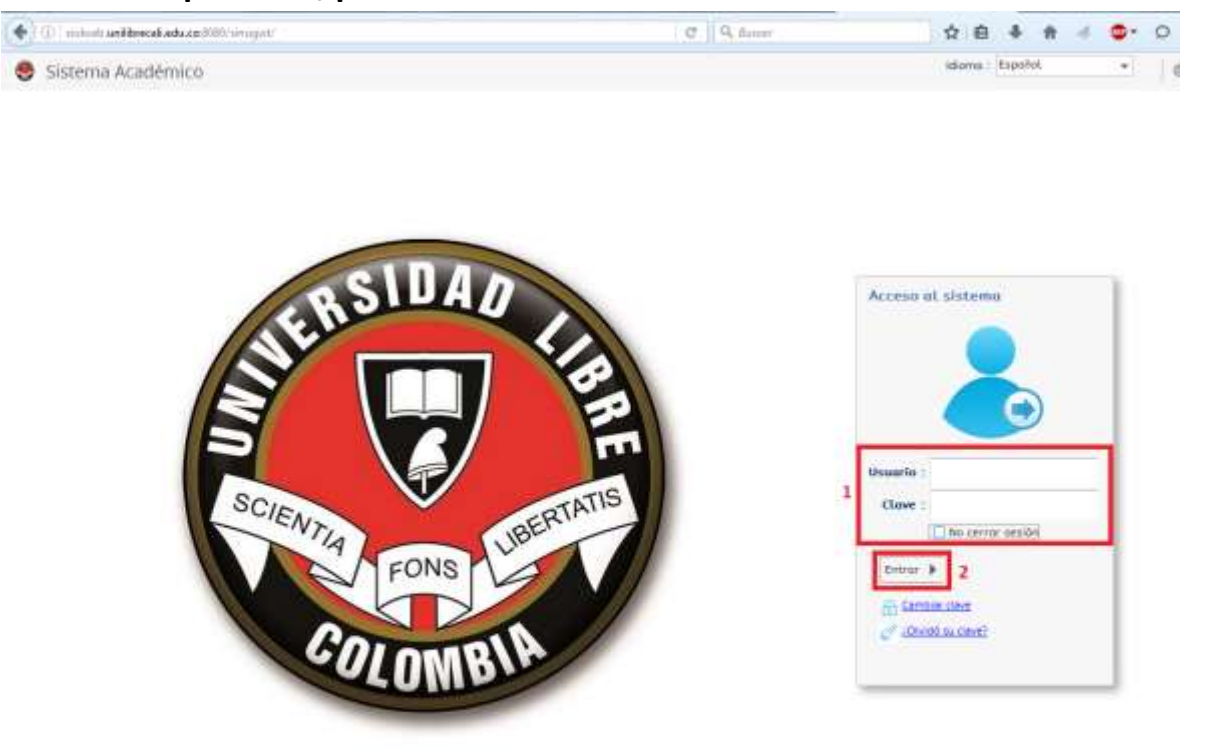

📋 0.305 Acies Steena Académico 🛛 v3.2.1

Conectado a

6. en el menú ubicado a la izquierda de su pantalla busque la opción "Matricula Individual", una vez encontrada de doble clic izquierdo sobre ella

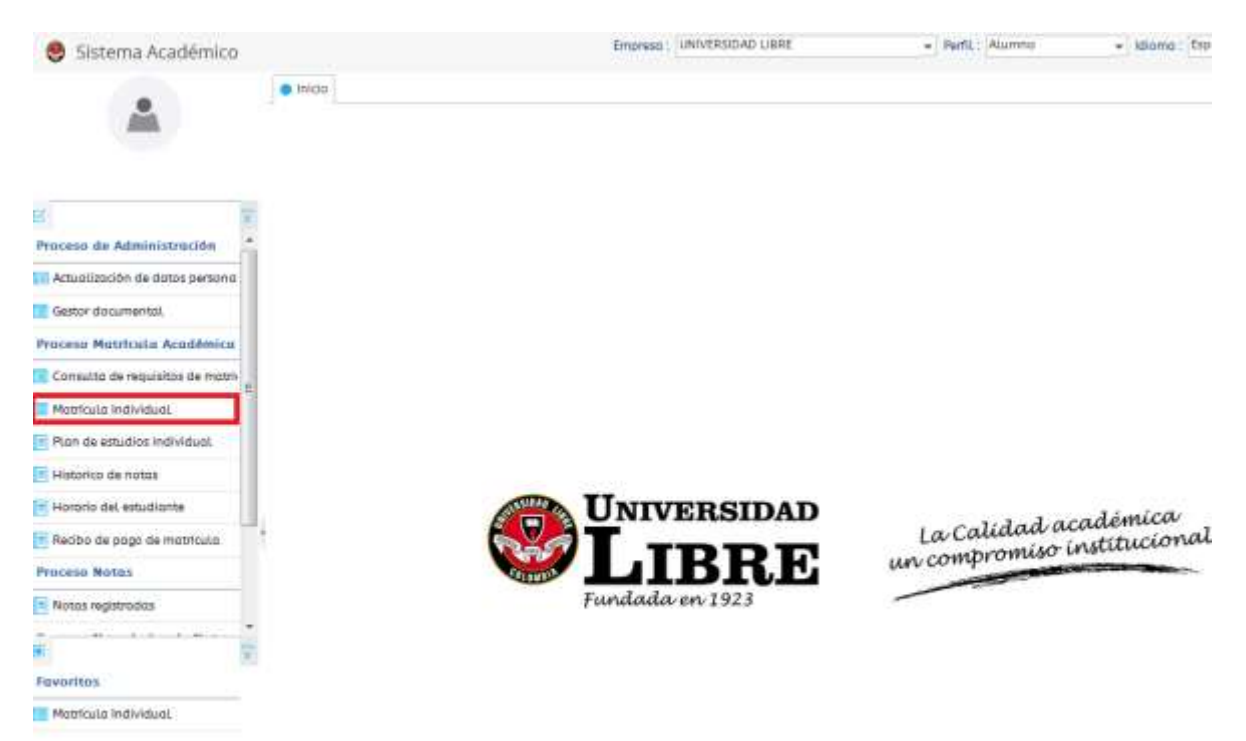

| *                               | 🔵 Inida 🔣 Matricula Individual 🧿 |                        |               |                        |                    |                        |                                                                                                    |                      |               |                   |
|---------------------------------|----------------------------------|------------------------|---------------|------------------------|--------------------|------------------------|----------------------------------------------------------------------------------------------------|----------------------|---------------|-------------------|
|                                 | a.<br>a                          | E Periodo              | No.<br>Ident. | Franja Nom             | bra:               |                        | Cod.<br>programa                                                                                                    | Cod.                 | Con<br>page?  | Estado<br>matrics |
| 7                               | 102                              | 20161                  |               |                        |                    |                        | 01104                                                                                                    | 10407                | C1            | ABIERTA           |
| ceso de Administración 🔮        |                                  |                        |               |                        |                    |                        | _                                                                                                    |                      |               |                   |
| ctualización de datos persona   |                                  |                        |               |                        |                    |                        |                                                                                                    |                      |               |                   |
| estor documental                |                                  | •                      |               |                        |                    |                        | 14                                                                                                    |                      |               |                   |
| ceso Matricula Acadômica        |                                  | 1 a 2 de 2             |               | en 0.01 seg.           | Filtro :           | Contiene               | . Prat                                                                                                    | arendas :            |               | - 12              |
| onsulta de requisitos de matrix |                                  |                        | 1422/15/4     | NAMES INCOMES          | Nivel              | Miss                   |                                                                                                    | Tip                  | 0.1           |                   |
| fatricula Individual            |                                  |                        | NEW BL D      | initian 1              | minimo :           | máximo<br>Máxim        |                                                                                                    | unidades             |               |                   |
| tan de estudios individual      |                                  | Unidad                 | lęs matricul  | (odes i                | motricular:        | unidodes<br>motricular | a;                                                                                                    | adicionadas          |               |                   |
| Estorico de notas               |                                  | Mőkimő unid            | ades a adia   | danar                  |                    |                        |                                                                                                    |                      |               |                   |
| forario del estudiante          | Stu                              | Sed<br>triôn del estud | e del estud   | fionte :               |                    |                        |                                                                                                    |                      |               |                   |
| lecibo de pago de matricula     |                                  |                        |               |                        |                    |                        |                                                                                                    |                      |               |                   |
| ceso Notus                      | Dtai                             | de plazo para          | cerror mab    | ncula                  |                    |                        |                                                                                                    |                      |               |                   |
| iotas registradas               | 10                               |                        |               | A second second second | And the second     | 1                      | -                                                                                                    |                      |               |                   |
|                                 | 05                               | ipux oremoons          | Нацина о      | sei encrannar e        | artina conquirte a | el escriciture         | winget at                                                                                                    | el ascholoura        |               |                   |
|                                 | 1                                | T                      |               |                        |                    |                        |                                                                                                    |                      |               |                   |
| ontos                           | 0                                |                        | -             |                        |                    |                        |                                                                                                    | · · ·                |               | 11.00             |
| latricula Individual            |                                  | Codig                  | an and        | this submatter         | Harther            | Tips                   | Ching                                                                                                    | Carbonne Th          | Attests Birth | C. Martin         |
| vidades Asociadas               |                                  | angu                   | ataut Alama   | nue marginutari        | Clarting           | Rtignature             | and the state of the state of t | Sector Sector Sector |               | 11. mar.          |
| onsulto de requisitos de motri- | 18                               |                        |               |                        | No hay informa     | ann para ma            | lenar                                                                                                    |                      |               |                   |

## 7. seleccione el periodo académico en el cual va hacer su matrícula.

8. hacer clic derecho sobre el triángulo o título de la asignatura que va a registrar, debajo de esta se desplegara un cuadro con los cupos disponibles, los grupos e indicador de cruce. Por favor seleccione el grupo que va a matricular.

| 😌 Sistema Académico                  |                    |                                   |                        | Empresa :                        | UNIVER   | SIDAD LIBR | f Sinupst i | Prusbasi -     | Perfit  | Aumna              | + A50    | ma: ta |
|--------------------------------------|--------------------|-----------------------------------|------------------------|----------------------------------|----------|------------|-------------|----------------|---------|--------------------|----------|--------|
|                                      | Mosfouta individua | á 🧿<br>Stuadón c                  | erer<br>Mi estado      |                                  |          |            |             | -              |         |                    |          |        |
| Proceso de Administración            |                    | Días de plu<br>Gruges e<br>Oferta | 120 para o<br>Pertados | error matricul.<br>Hororio del e | a l      | a Horaria  | Completo (  | del estudiante | Riusgo  | s del estudionne   |          |        |
| Gestor documental                    |                    | Certe                             | r matricul             | -                                |          |            |             |                |         |                    |          |        |
| Proceso Matricula Acadêmica          |                    | 0                                 | Código                 | Mombre                           | asignat  | uru        | Elective?   | Tipo           | Grupo   | Subgrup Unidade    | Nivel.   | Hut    |
| Consulto de regulsitos de matri-     |                    | 41 。                              | 23133                  | COVUNTUR                         | A ECON   | OMICA NACI |             | Teorico        |         | 1                  | 1 0      |        |
| Pion de estudios individual          |                    | 1 4                               | 23135                  | TECNOLOG                         | AAS DE I | NFORMACIO  |             | Teorico        |         | 3                  | i 3      | •      |
| Historico de notas                   |                    |                                   | 1AL                    | 982                              | 8        |            |             |                |         |                    |          |        |
| Horario del estudiante               |                    |                                   | Inscribi               | r Cruce Cupe                     | • Equiv  | Grape Sub  | Unidode     | Nivet Idiami   | a Asign | atura equivalente  |          |        |
| Recibo de pago de matricula          | t                  |                                   | 0                      | 32                               | 0        | EDA        | 3           | 2              | TECNO   | LOGIAS DE INFORMAC | ION Y O  |        |
| Proceso Notas                        |                    |                                   | 2 😐                    | 28                               | 0        | ADA        | 3           | 4              | TECNO   | LOGIAS DE INFORMAC | ION Y CO |        |
| Notas registradas                    |                    |                                   | D                      | 26                               | 0        | MDA        | 3           | 4              | TECNO   | LOGIAS DE INFORMAC | ION Y O  |        |
|                                      |                    |                                   |                        | 20                               | 0        | ENA        | 3           | 2              | TECHO   | LOGAS DE INFORMAC  | KON Y CO |        |
| Favoritos                            |                    |                                   | 11                     |                                  |          |            | 1.00        | 4.000          |         |                    |          |        |
| Matricula Individual                 |                    |                                   | 23137                  | COMPRCIO                         | VOE IN   | cios cuoez |             | Teorico        |         |                    |          | -      |
| Actividades Asociadas                |                    |                                   | 23370                  | INVESTIGA                        | CION DE  | OPERACION  |             | Teorica        |         |                    |          |        |
| Consulta de requisitos de matri-     |                    |                                   | 23188                  | FUNDAME                          | NTOS DE  | MERCADEO   |             | Teorico        |         |                    |          |        |
| Terminador da eventuada.             |                    |                                   | 23140                  | PRESUPLES                        | STOS EM  | RESARIALE  |             | Teorico        |         |                    |          | 5      |
| 👷 Conduitze det turno de mitatrialió |                    |                                   | 100007                 | 2002401                          | -02039   |            |             |                |         | 1                  |          | -      |
| Toop and the second second           |                    | 17/3                              |                        |                                  |          |            |             |                |         |                    |          | - C    |

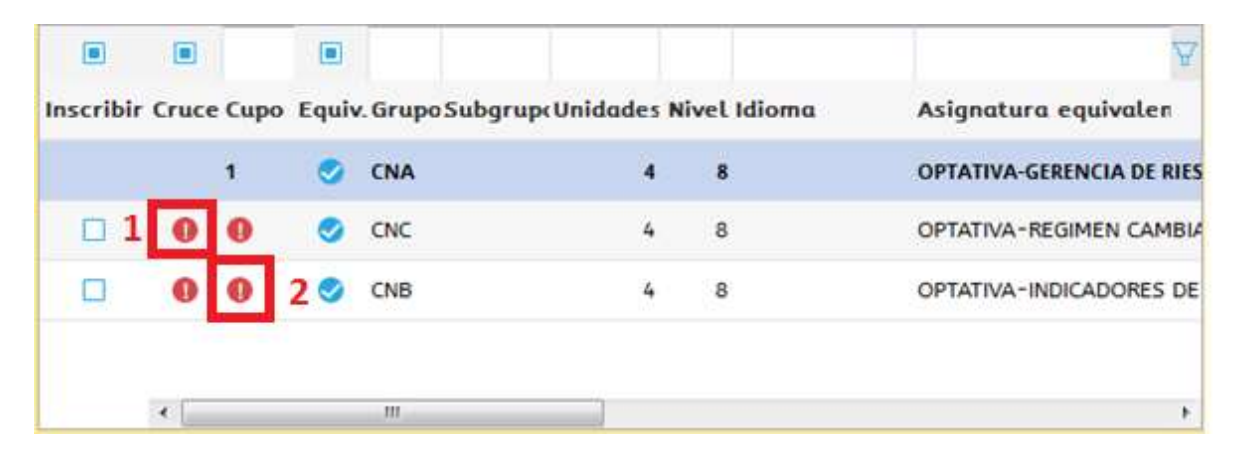

1. el signo rojo debajo de la columna "cruce" indica que el grupo presenta cruce de horario con otra asignatura previamente registrada.

2. el signo rojo de bajo de la columna "cupo" indica que ese grupo no tiene cupos disponibles.

En los dos casos anteriores no podrá realizar la matricula de ese grupo.

10. las asignaturas resaltadas aparecerán resaltadas de color azul, <u>una vez</u> <u>este seguro que ha seleccionado correctamente las asignaturas a cursar</u> de clic sobre el botón cerrar matricula

| Plan de ettudias individual      | 5000 | ción (  | ek estudiont        |                               |          | 20<br>20         |         |                  |         |       |   |
|----------------------------------|------|---------|---------------------|-------------------------------|----------|------------------|---------|------------------|---------|-------|---|
| Historico de notas               |      |         |                     |                               |          |                  |         |                  |         |       |   |
| Hororio del astudiante           | Dias | die più | ata pera cem        | er matricula : 0              |          |                  |         |                  |         |       |   |
| Recibo de pogo de matricula      | -    |         | Company Mil         | www.ear.asturfismta_timesco.c | Arealian | dal wenoficienta | Riseros | Hat antiudinorta |         |       |   |
| Proceso Notas                    | -01  |         | the original sector |                               |          |                  |         |                  |         |       |   |
| Notas regulradas                 | 2 0  | Cerro   | r moteficulia       |                               |          |                  |         |                  |         |       |   |
| Proceso Novedades de Natas       |      |         | -                   | -                             |          |                  |         |                  |         | 8     |   |
| E 👻                              | e    |         | Código              | Nombre asignatura             | Electivo | , Tipo           | Grupo   | Subgrup Unidade  | Nevel * | Mut . |   |
| Feverities                       | 22   | •       | 23021               | ESTADISTICA INFERENCIAL       |          | Teorica          |         | 3                | 4       | •     |   |
| Mastaula Individual              |      |         | 23133               | COVUNTURA ECONOMICA NACI      |          | Teorica          |         | 1                | 4       |       |   |
| Actividades Asociadas            |      | .*      | 23135               | TECNOLOGIAS DE INFORMACIO     |          | Teorico          |         | 3                |         | •     |   |
| Consulto de requisitos de motri  |      |         | 23137               | DESARROLLO E INNOVACIÓN D     |          | Teorico          |         |                  |         | 1.178 |   |
| 🖞 Simulation da matituda ) 👘     |      |         | 23139               | COMERCIO Y NEGOCIOS GLOBA     | 10       | Teorica          |         | 2                | 5       | é     |   |
| Consulty de hamp de motificate   |      |         | 23370               | INVESTIGACIÓN DE OPERA        |          | Tenrica          | EDA     |                  | - 5     |       | L |
| Enimatia dei handrio dei materni | 1    |         | 23188               | FUNDAMENTOS DE HERCA          |          | Teurica          | ANA     | 3                |         | k     | L |
| E financial de persona           |      |         | 23140               | PRESUPUESTOS EMPRESAN         |          | Teorice          | MCETT   | ,                |         | (     | L |
| 2 Sentifico del escultura        |      |         | 29623               | MATEMATICA FINANCIERA         | 10       | Seorica          |         | 2                | 6       |       |   |
| Autoon nie unsprette me          |      |         | 29029               | INVESTIGACION DE MERCADOS     |          | Teorico          |         | 3                | 6       | ŧ     |   |

## 11. una vez acepte la matricula esta se cerrara y ino podrá realizar cambios!

| COMERCIO Y NEGOCIOS GLOB#                       | 3                                                                                                    | 5                                                                                                    |                                                                                                    |
|-------------------------------------------------|----------------------------------------------------------------------------------------------------|----------------------------------------------------------------------------------------------------|----------------------------------------------------------------------------------------------------|
| INVESTIGACION DE OPERA                          | 3                                                                                                    | 5                                                                                                    | 1                                                                                                    |
| FUNDAMENTOS DE MERCA                            | з                                                                                                    | 5                                                                                                    | ÷                                                                                                    |
| PRESUPLESTOS EMPRESARI 🔲 Toorica MCE11          | 3                                                                                                    | 5                                                                                                    |                                                                                                    |
| MATEMATICA FINANCIERA                           | z                                                                                                    | 6                                                                                                    |                                                                                                    |
| Cierro de matrícula                             | 3                                                                                                    | 6                                                                                                    |                                                                                                    |
|                                                 | 2                                                                                                    | 6                                                                                                    |                                                                                                    |
| Liego de aceptar no podró combiarla nuevamente. | . 6                                                                                                    | 6                                                                                                    |                                                                                                    |
| OK Cancelor                                     | 3                                                                                                    | . 6                                                                                                    |                                                                                                    |
| MODELOS DE INVESTIGACIÓN Teorico.               | 2                                                                                                    | 6                                                                                                    |                                                                                                    |
| HABILIDADES GERENCIALES                         |                                                                                                    | 7                                                                                                    |                                                                                                    |
| LOGISTICA EMPRESARIAL Teorica                   | z                                                                                                    | 7                                                                                                    |                                                                                                    |
|                                                 |                                                                                                    |                                                                                                    | 1.4                                                                                                    |
|                                                 | COMERCIO Y NEGOCIOS GLOB# Teorica EDA  NVESTIGACION DE OPERAI Teorica ANA  FUNDAMENTOS DE MERCAI Teorica ANA  PRESUPUESTOS EMPRESARI Teorica MCE11  MATEMATICA FINANCIERA Teorica  Cierro de matrícula  (Cierro de matrícula  (Cierro de matrícula (Cierro de matrícula (Cierro de matrícula (Cierro de matrícula (Cierro de matrícula (Cierro de matrícula (Cierro de matrícula (Cier | COMERCIO Y NEGOCIOS GLOB# Teorica 2  Investrica/CION DE OPERAI Teorica EDA 3  FUNDAMENTOS DE MERICAI Teorica ANA 3  PRESUPUESTOS EMPRESAII Teorica ACE11 3  MATEMATICA FINANCIERA Teorica C 2  Cierro de mateficulta 3  MATEMATICA FINANCIERA Teorica C 3  MATEMATICA FINANCIERA Teorica C 3  MATEMATICA FINANCIERA Teorica C 3  MATEMATICA FINANCIERA C 4  COK Concelor 3  MODELOS DE INVESTIGACION Teorica 2  HABILIDADES GERENCIALES Teorica 2  LOGISTICA EMPRESARIAL Teorica 2 | COMERCIO Y NEGOCIOS GLOB# Teorica 2 5<br>HIVESTIGACION DE OPERAI Teorica EDA 3 5<br>FUNDAMENTOS DE MERICAI Teorica ANA 3 5<br>PRESUPUESTOS EMPRESARI Teorica MCE11 3 5<br>MATEMATICA FINANCIERA Toorica 2 6<br>Cierro de matrícula 6<br>Cierro de matrícula 7<br>Cierro de matrícula 7<br>Cierro de matrícula |

12. para imprimir el recibo por favor hacer clic en la opción "recibo de pago de matrícula", seleccione el recibo de pago que aparece en el lado derecho de su pantalla y de clic sobre "imprimir" el recibo aparecerá en una nueva pestaña de su navegador

| 😌 Sistema Académico              |                        |                        | Empresa : UNIN                                               | ERSIDAD LIBRE                   |                      | Perfit Alumno          | + illioma    | Espieñol |
|----------------------------------|------------------------|------------------------|--------------------------------------------------------------|---------------------------------|----------------------|------------------------|--------------|----------|
|                                  | 🔹 Iniça 🔝 Marrinita In | etvidual 🧿 💽 Recibo de | pago de mótricula 🕻                                          |                                 |                      |                        |              |          |
| 8                                |                        |                        | IMPORTANTE:<br>Por Toyor, ingress as<br>al, recibo que deseo | namers de Identiño<br>descargar | ación, presione el t | oth/ bomir y selection | *            |          |
| Actualización de dotos persona   |                        |                        | Num. Identificad                                             | ión :                           |                      |                        |              |          |
| Gestor documental.               |                        |                        | Bustor                                                       |                                 |                      |                        |              |          |
| raceso Matricula Académica       |                        | -                      |                                                              |                                 |                      |                        |              |          |
| Consulto de requisitos de matrix |                        | 3 🔄 Imprimir 🔝         | Descarger PDF                                                |                                 |                      |                        |              |          |
| Matricula Individual             |                        | Cos.<br>periodo        | Tipe                                                         | Vel. a page                     | Fox Decision         | Estado de page         | Documento No | recib *  |
| Pian de estudios individual      |                        | 2 20161                | Matricula                                                    | \$ 2,361,863,00                 | COF 26/02/           | 2016 Metricula Liquide | ac 175655    |          |
| Historico de notas               |                        |                        |                                                              |                                 |                      |                        |              |          |
| Hordrio del estudionte           |                        |                        |                                                              |                                 |                      |                        |              |          |
| Recibo de pogo de motriculo 1    |                        |                        |                                                              |                                 |                      |                        |              |          |
| Vocesa Notes                     |                        |                        |                                                              |                                 |                      |                        |              |          |
| Notas registradas                |                        |                        |                                                              |                                 |                      |                        |              |          |
| Yocesa Novedades do Notes        |                        |                        |                                                              |                                 |                      |                        |              |          |
| L 17                             |                        |                        |                                                              |                                 |                      |                        |              |          |
| invertios                        |                        | + (                    |                                                              |                                 | in .                 |                        |              |          |
| Matricula Individual             |                        | 1 u 1 de 1             | at 1.5                                                       | i seg. (i                       | toro : Contiene      | - Proferenzizzi        |              | - 🖬      |
| Recibo de pago de matericalia    |                        |                        |                                                              |                                 |                      |                        |              |          |

## Es Muy importante tener cuenta

- Solamente pueden aceptar matricula los estudiantes que <u>no tengan</u> requisitos administrativos pendientes en los siguientes departamentos.
  - Registro académico
  - Biblioteca
  - Cartera.

De lo contrario el sistema le indicara que tiene requisitos administrativos pendientes con un error a la hora de aceptar la matricula.

- No se pueden matricular asignaturas con cruces de horarios.
- No se pueden matricular asignaturas que no tengan cupos.
- Una vez acepte la matricula esta se cerrara y ino podrá realizar cambios!